### Metodi per avviare Windows 10 in modalità provvisoria

### 1º Metodo | Utilizzare l'Avvio avanzato

Premiamo sulla tastiera del computer i tasti **Windows** (è il tasto con il logo di Windows) e **I** contemporaneamente.

Si aprirà la finestra Impostazioni di Windows 10.

Facciamo clic su Aggiornamento e sicurezza.

Nel menu a sinistra facciamo clic su Ripristino.

Adesso nella sezione Avvio avanzato facciamo clic su Riavvia ora.

Quando compare la finestra **Scegli un'opzione** facciamo clic su **Risoluzione dei problemi**. Facciamo clic su **Opzioni avanzate** 

Facciamo clic su **Impostazioni di avvio**.

Infine facciamo clic su Riavvia.

Dopo alcuni istanti comparirà la finestra Impostazioni di avvio.

Per avviare la **modalità provvisoria** di Windows 10 premiamo il tasto **F4** sulla tastiera del computer.

Per avviare la **modalità provvisoria con rete** di Windows 10 premiamo il tasto **F5** sulla tastiera del computer.

Se invece vogliamo avviare la **modalità provvisoria con prompt dei comandi** di Windows 10 premiamo il tasto **F6** sulla tastiera del computer.

#### Come riavviare Windows normalmente

Per uscire dalla modalità provvisoria riavviamo Windows.

## 2º Metodo | Utilizzare la Schermata di blocco

Premiamo sulla tastiera del computer i tasti **Windows** (è il tasto con il logo di Windows) e L contemporaneamente.

Si aprirà la **Schermata di blocco** di Windows 10 ( $\rightarrow$  <u>come personalizzare la schermata di blocco</u>). Facciamo clic con il pulsante del mouse in un punto qualsiasi della schermata di blocco.

Facciamo clic sull'icona **Arresta** (l'icona a forma di cerchio con una linea verticale presente nell'angolo inferiore destro).

Premiamo e teniamo premuto il tasto **Maiuscolo** (è il tasto **Shift** in inglese) sulla tastiera del computer.

Tenendo premuto il tasto **Maiuscolo** facciamo clic con il mouse su **Riavvia il sistema**. Dopo alcuni istanti comparirà la finestra **Scegli un'opzione**.

Facciamo clic su Risoluzione dei problemi.

Facciamo clic su **Opzioni avanzate** e su **Impostazioni di avvio**.

Infine facciamo clic su Riavvia.

Dopo alcuni istanti comparirà la finestra Impostazioni di avvio.

Per avviare la **modalità provvisoria** di Windows 10 premiamo il tasto **F4** sulla tastiera del computer.

Per avviare la **modalità provvisoria con rete** di Windows 10 premiamo il tasto **F5** sulla tastiera del computer.

Se invece vogliamo avviare la **modalità provvisoria con prompt dei comandi** di Windows 10 premiamo il tasto **F6** sulla tastiera del computer.

### Come riavviare Windows normalmente

Per uscire dalla modalità provvisoria riavviamo Windows.

# 3º Metodo | Modificare le opzioni di avvio

Premiamo sulla tastiera del computer i tasti **Windows** (è il tasto con il logo di Windows) e **R** contemporaneamente. Si aprirà la finestra **Esegui** ( $\rightarrow$  <u>cos'è il comando Esegui di Windows</u>). Nella casella **Apri**: digitiamo **msconfig** 

Facciamo clic su **OK**.

Si aprirà **Configurazione di sistema**. Adesso facciamo clic sulla scheda **Opzioni di avvio**. Nella sezione **Opzioni di avvio** selezioniamo **Modalità provvisoria**. Selezioniamo una delle seguenti opzioni di avvio:

- Minima per avviare Windows 10 in modalità provvisoria senza rete.
- Shell alternativa per avviare Windows 10 in modalità provvisoria con prompt dei comandi.
- Rete per avviare Windows 10 in modalità provvisoria con rete.

Facciamo clic su OK.

Facciamo clic su Riavvia per avviare Windows 10 in modalità provvisoria.

#### Come riavviare Windows normalmente

Per riavviare Windows normalmente torniamo in **Configurazione di sistema**. Facciamo clic sulla scheda **Opzioni di avvio**. Nella sezione **Opzioni di avvio** deselezioniamo **Modalità provvisoria**. Facciamo clic su **OK**.

Per concludere facciamo clic su Riavvia.

## 4º Metodo | Utilizzare il prompt dei comandi

Apriamo il **Prompt dei comandi** di Windows come amministratore ( $\rightarrow$  <u>come aprire il prompt dei comandi come amministratore</u>).

Nel prompt dei comandi digitiamo:

bcdedit /set {default} safeboot minimal per avviare Windows 10 in modalità provvisoria senza rete.

In alternativa possiamo digitare:

bcdedit /set {default} safeboot network per avviare Windows 10 in modalità provvisoria con rete.

bcdedit /set {default} safebootalternateshell yes per avviare Windows 10 in modalità provvisoria con prompt dei comandi.

**Importante**: digitiamo il comando esattamente come indicato. Per fare la parentesi graffa **{** } premiamo i tasti **Alt Gr**, **Maiuscolo** (è il tasto con la freccia in su) e **[**].

Premiamo il tasto Invio sulla tastiera del computer.

Verifichiamo che venga visualizzata la scritta **Operazione completata**. Infine riavviamo Windows.

### Come riavviare Windows normalmente

Vediamo adesso come uscire dalla modalità provvisoria.

Nel prompt dei comandi digitiamo:

#### bcdedit /deletevalue {default} safeboot

Premiamo il tasto Invio sulla tastiera del computer.

Verifichiamo che venga visualizzata la scritta **Operazione completata**.

Digitiamo questo comando per riavviare Windows:

#### shutdown /r

Premiamo il tasto Invio sulla tastiera del computer.